## JoinNow WiFi Registration for iOS Users

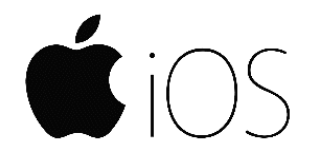

Before using the Zionsville Community Schools WiFi you must enroll your device using the "ZCS-Enrollment" network. You will be unable to browse the internet while connected to this network.

- 1. Connect to the "ZCS-Enrollment" wireless network and a window will appear
  - a. If a windows does not appear, open a browser and go to a website such as abc.com
- 2. Click "Continue" then click "Open"
- 3. Enter your ZCS credentials (same login used for Canvas) and then click "JoinNow"
- 4. Click "Allow" then "Close"
- 5. Go to "Settings" > "General" > "Profiles" > "Allow Wifi connectivity..." > "Install"
- 6. Enter your passcode used to unlock your device if required
- You will then see a warning about installing, continue by clicking on "Install" again and click "Done"
  a. If you receive an "SCEP Server error" simply try installing the profile again
- 8. Go back to "Settings" > "General" > "About" > "Certificate Trust Settings"
- 9. Slide the slider to trust "Zionsville Community Schools" and click "Continue"

| Airplane Mode          | Date & Time  | Cancel Install Profile Install                                                                          | About Certificate Trust Settings         |
|------------------------|--------------|----------------------------------------------------------------------------------------------------|------------------------------------------|
| Wi-Fi ZCS-Enrollment   | Keyboard     |                                                                                                    |                                          |
| Bluetooth On           | Language &   | Allows Wifi connectivity at Zionsville Co                                                               | Trust Store Version 201812100            |
| _                      | Dictionary   | Zionsville Community Schools                                                                            |                                          |
| <b>1</b> Notifications |              | Signed by SecureW2                                                                                      | ENABLE FULL TRUST FOR ROOT CERTIFICATES  |
| Sounds                 | iTunes Wi-Fi | Verified <<br>Description Welcome to Zionsville Community Schools' Wi-Fi                                | Zionsville Community Schools Device Rp   |
| Do Not Disturb         | VPN          | network. Your device has been detected and by<br>Connecting below you will be configured for our secure | Go Daddy Root Certificate Authority - G2 |
| Screen Time            | Profile      | Contains 4 WI-Fi Networks<br>Device Identity Certificate<br>5 Certificates                              | DigiCert Global Root CA                  |
| 3 General              | Regulatory   | More Details >                                                                                          | Learn more about trusted certificates    |
| Control Center         |              |                                                                                                    |                                          |
| A Display & Brightness | Reset        | Remove Downloaded Profile                                                                               |                                          |
| 👌 Wallpaper            | Shut Down    |                                                                                                    |                                          |